# Inhaltsverzeichnis

| Erste Schritte mit Windows 8.1       | 4    |
|--------------------------------------|------|
| Einschalten des PCs - Anmelden       | 4    |
| Die Startseite                       | 6    |
| Erste Infos über die Bedienung       | 6    |
| Tablet-PCs in Touch                  | 7    |
| Die Ecken von Windows                | 8    |
| Die erweiterte Startseite            | 8    |
| Die Charmleiste                      | 8    |
| Die Tastatur                         | 9    |
| Die Bildschirm-Tastatur              | .12  |
| Weitere Tastaturen und Tasten        | .13  |
| Apps entdecken                       | .14  |
| Die Wetter-App                       | .14  |
| Die Kontakte-App                     | .16  |
| Die Mail-App                         | .17  |
| Eine Mail schreiben                  | .18  |
| Die Kalender-App                     | .18  |
| Wir gehen ins Internet               | .19  |
| Die Browserwahl                      | .20  |
| Navigieren durch das Internet        | .20  |
| Der Desktop (Bildschirm)             | .21  |
| Die Taskleiste                       | .22  |
| Eine App schließen                   | .23  |
| Schreiben mit WordPad                | .24  |
| Das WordPad-Fenster                  | .24  |
| Der automatische Zeilenumbruch       | .24  |
| Wir schreiben einen Text             | .24  |
| Speichern des Textes                 | .25  |
| Navigieren im Text                   | .25  |
| Korrigieren von Text                 | .26  |
| Markieren und Formatieren            | .26  |
| Gliederung in Absätze                | .27  |
| Speichern unter                      | .27  |
| Drucken des Textes                   | .27  |
| Einen Text laden bzw. öffnen         | .28  |
| Das Programm schließen               | .28  |
| Speichern in Dateien und Ordnern     | .27  |
| Was sind "Dateien" und "Ordner"?     | .27  |
| Der Datei-Explorer                   | .27  |
| Kleine Übung                         | .28  |
| Was sind Laufwerke?                  | .29  |
| Wechselmedien verwenden              | .30  |
| Entfernen von Wechselmedien          | .30  |
| Dateien abspeichern                  | .31  |
| Ordner und Unterordner               | .31  |
| Dateien aus dem Internet herunterlag | len  |
|                                      | . 32 |
|                                      |      |

| Verändern der Ansicht im Explorer<br>Kopieren von Dateien<br>Verschieben von Dateien<br>Auf Wechselmedien kopieren<br>Sortieren von Dateien im Explorer<br>Explorer auf die Startseite<br>Einen Ordner umbenennen<br>Löschen - der Papierkorb<br>Zauberei: Dateien wiederherstellen<br>Suchen von Dateien | .33<br>.35<br>.35<br>.36<br>.37<br>.37<br>.38<br>.38<br>.38<br>.39<br>.39 |
|----------------------------------------------------------------------------------------------------|---------------------------------------------------------------------------|
| Bei OneDrive einloggen                                                                                                    | .39                                                                       |
| Der (Taschen-) Rechner                                                                                                    | .41                                                                       |
| Multitasking                                                                                                    | .41                                                                       |
| Windows-Media-Player                                                                                                    | .42                                                                       |
| Brennen einer Audio-CD                                                                                                    | .43                                                                       |
| Fotos am PC anschauen                                                                                                    | .44                                                                       |
| Kreativität am PC – Malen mit Paint                                                                                                    | .45                                                                       |
| Spielen am PC                                                                                                    | .47                                                                       |
| Das System einrichten                                                                                                    | .47                                                                       |
| Windows annassen                                                                                                    | .49                                                                       |
| Startseite einrichten                                                                                                    | .49                                                                       |
| Der Windows Store                                                                                                    | .50                                                                       |
| Eine App installieren                                                                                                    | .51                                                                       |
| Desktop statt Startseite                                                                                                    | .51                                                                       |
| Hintergrund ändern                                                                                                    | .52                                                                       |
| Desktop anpassen                                                                                                    | .53                                                                       |
| Einen Blidschirmschoner einrichten                                                                                                    | .53                                                                       |
| Installieren von Programmen                                                                                                    | .55                                                                       |
| Brogramme aus dem Internet                                                                                                    | .22                                                                       |
| Finen Drucker installieren                                                                                                    | .55                                                                       |
| Eine App deinstallieren                                                                                                    | .57                                                                       |
| Updates und Upgrades                                                                                                    | .57                                                                       |
| Die Systemsteuerung                                                                                                    | .59                                                                       |
| Maus einrichten                                                                                                    | .60                                                                       |
| Ein Programm deinstallieren                                                                                                    | .60                                                                       |
| Kinder schützen mit Family Safety                                                                                                    | .61                                                                       |
| Hilfe, der Computer ist abgestürzt?                                                                                                    | .61                                                                       |
| Beenden von Windows                                                                                                    | .62                                                                       |
| lastenkombinationen                                                                                                    | .63                                                                       |
| Stichwortverzeichnis                                                                                                    | .64                                                                       |
|                                                                                                    |                                                                           |

## Erste Schritte mit Windows 8.1

Sie haben sich einen neuen *PC*, einen *Laptop* oder ein *Tablet* gekauft und das Betriebssystem ist Windows 8.1? Gut, dann wollen wir mal anfangen, uns mit diesem neuen Gerät vertraut zu machen. Übrigens: auch wer ein *Smartphone* mit Windows Phone 8 kauft, kann jetzt genauso damit umgehen wie mit einem Tablet – allerdings haben Sie dort einige Funktionen, die der PC nicht hat, denn Sie können damit telefonieren!

Mit Windows 8 hat die Firma Microsoft einen gewagten Schritt getan, nämlich die Vereinheitlichung des Systems für verschiedene Geräte wie PCs, Tablets und Smartphones. Dadurch bedingt ist die Arbeit mit dem System auch etwas erweitert worden: bisher gab es nur die Möglichkeit der Kommunikation zwischen Ihnen und dem PC über die Maus und Tastatur. Jetzt gibt es auch die Möglichkeit der Bedienung über einen *Touchscreen*, Stift und sogar per Spracheingabe.

Voraussetzung für Ihr neues Gerät ist ein Online-Zugang, also die Verbindung mit dem Internet – aber das ist ja heutzutage selbstverständlich, oder?

Zu Beginn möchte ich Sie auffordern, immer alles gleich mitzumachen. Dies ist kein Heft zum Lesen, sondern zum Üben! Die hier abgedruckten Bildschirmtexte dienen nur zur Orientierung: Schauen Sie auf Ihren Bildschirm.

## Einschalten des PCs - Anmelden

Was passiert, wenn Sie Ihr Gerät einschalten? Windows wird gestartet – man sagt auch "das Gerät fährt hoch" oder "der PC *bootet*". Windows ist das System, mit dem der PC betrieben wird – es verwaltet die Programme und die an ihn angeschlossenen Geräte wie den Monitor, den Drucker, externe Festplatten etc. Deshalb sprechen wir hier auch von einem *Betriebssystem*.

Aber bei einem neuen Gerät liegen noch ein paar Schritte vor Ihnen, bevor Sie

damit arbeiten können. Zunächst müssen Sie sich anmelden.

Beim allerersten Start können Sie wählen, ob Sie ein *Microsoft-Konto* anlegen möchten oder ob Sie sich *Ohne Microsoft-Konto anmelden (nicht empfohlen)*.

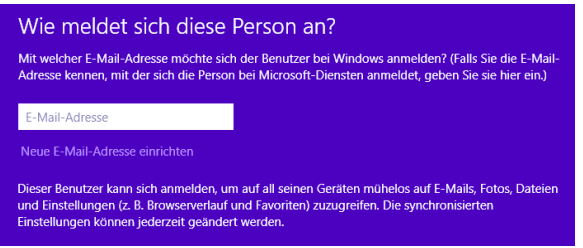

#### Was hat es damit auf sich?

Angemeldete Windows-Nutzer können auf den Online-Speicher *OneDrive* zugreifen (s. Seite 39) und Ihre Daten zentral speichern, neue Software aus dem *Windows Store* laden und Einstellungen über mehrere PCs oder Tablets synchron halten. Genau dafür müssen Sie ein Konto bei Microsoft haben und sich über dieses Konto *einloggen* – man spricht hier von einem *Microsoft-Account.* 

■ Wie bekomme ich einen Account ? Nachdem Sie den neuen Windows-PC oder Tablet in Betrieb genommen haben, werden Sie dazu aufgefordert, sich bei Microsoft anzumelden. Dazu wird ein Konto eingerichtet (auch "Account" genannt), über das Sie in Zukunft erkannt werden. Dies geschieht über Ihre E-Mail-Adresse (also den Benutzernamen) und ein Passwort, das Sie selbst auswählen können.

Das **Passwort**, das Sie für das Microsoft-Konto verwenden, sollte nicht identisch mit Ihrem E-Mail-Passwort sein. Ein gutes Passwort hat mindestens acht Zeichen, davon mindestens eine Ziffer und große und kleine Buchstaben. Es darf kein Wort sein, dass in einem Lexikon steht, da es Programme gibt, die ein solches Passwort schnell austesten können. Nach der erfolgreichen Anmeldung erhalten Sie eine *Bestätigungsmail* von Microsoft. Diese muss wiederum bestätigt werden, damit Sie dieses Konto auch verwenden können. Dies dient Ihrer Sicherheit, damit sichergestellt ist, dass auch wirklich *Sie* dieses Konto angelegt haben.

Ich erwähne dies, weil ich einige meiner KursteilnehmerInnen kenne, die das nicht lesen und sich dann wundern, wenn irgendetwas nicht klappt!

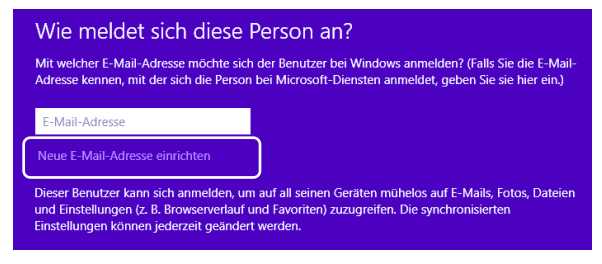

Die Option "Neue E-Mail-Adresse einrichten" bedeutet nicht, dass Sie sich eine neue Adresse einrichten, sondern dass Sie sich bei Microsoft mit einer E-Mail-Adresse anmelden, die für diese Firma neu ist.

Auf der nächsten Seite wird Ihnen eine Hotmail-Adresse von Microsoft angeboten. Klicken Sie bitte unten auf den Eintrag Mit vorhandener Mail-Adresse anmelden. Auf diese Weise können Sie ihr E-Mail-Konto auch für Windows nutzen!

#### Ich habe noch keine E-Mail-Adresse

Auch für diesen Fall hat Microsoft vorgesorgt. Im unteren Bereich des Fensters können Sie den Befehl "Ohne Microsoft-Konto anmelden (nicht empfohlen)" anklicken. Damit melden Sie sich über ein sogenanntes Lokales Konto an.

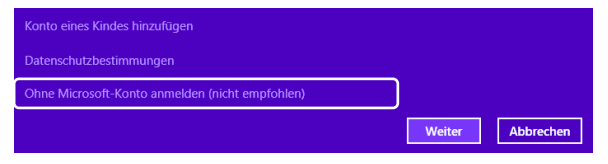

Dieses können Sie später in einen *Online-Account* umwandeln (siehe Seite 39).

#### Der Anmeldevorgang

Am Ende dieses Weges steht Ihr neues Konto für Windows.  Als erstes müssen Sie Ihren Namen etc. angeben. Das Kennwort sollte nicht dasselbe sein, wie das für Ihren E-Mail-Account. Beachten Sie, dass das Kennwort aus mindestens acht Zeichen mit mindestens einem Großbuchstaben und einer Ziffer bestehen sollte.

| Erstellen eines Microsoft-Kontos                                        |                                                                                                    |                                                            |  |  |  |
|-------------------------------------------------------------------------|----------------------------------------------------------------------------------------------------|------------------------------------------------------------|--|--|--|
| Beginnen Sie mit eine<br>Live, Outlook.com, Wi<br>Ihre Infos auf diesem | r E-Mail-Adresse, die Sie regelmäßig verwender<br>ndows, Phone oder OneDrive nutzen, können S<br>PC zusammenführen. | . Falls Sie bereits Xbox<br>ie mithilfe dieses Kontos alle |  |  |  |
| Vorname                                                                 | 1                                                                                                    |                                                            |  |  |  |
| Nachname                                                                |                                                                                                    |                                                            |  |  |  |
| E-Mail-Adresse                                                          | 1                                                                                                    |                                                            |  |  |  |
|                                                                         | Sie können auch eine neue E-Mail-Adresse<br>anfordern.                                                              |                                                            |  |  |  |
| Kennwort erstellen                                                      |                                                                                                    |                                                            |  |  |  |
| Kennwort erneut<br>eingeben                                             |                                                                                                    |                                                            |  |  |  |
| Land/Region                                                             | Deutschland V                                                                                                    |                                                            |  |  |  |
|                                                                         |                                                                                                    |                                                            |  |  |  |
|                                                                         |                                                                                                    | Weiter Abbrechen                                           |  |  |  |

**Kleiner Tipp:** Schreiben Sie sich alle Daten genau auf, damit Sie später nicht das Problem haben, nicht auf Ihr Gerät zugreifen zu können!

 Im nächsten Schritt geben Sie Ihr Geburtsdatum etc. ein, um im Notfall Ihr Konto wiederherstellen zu können. Die Alternative E-Mail-Adresse dient dazu, notfalls über ein anderes Konto auf Ihre Daten zugreifen zu können.

Viele Menschen befürchten immer, dass etwas Schlimmes passiert, wenn Sie ihre Daten eingeben. Das ist aber nicht immer der Fall – hier dient es Ihrer Sicherheit!

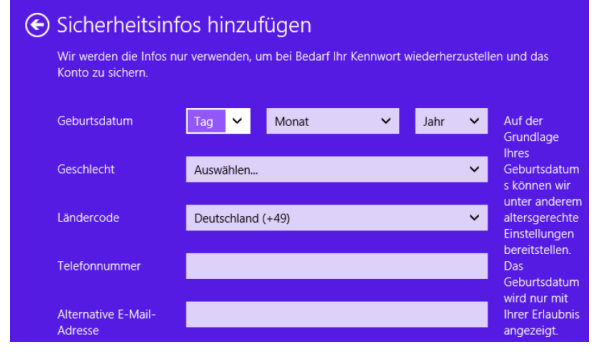

3. Zum Schluss geben Sie den *Sicherheitscode* ein, der Ihnen am Bildschirm angezeigt wird. Er dient ebenfalls Ihrer

## Sicherheit (s. Seite 40).

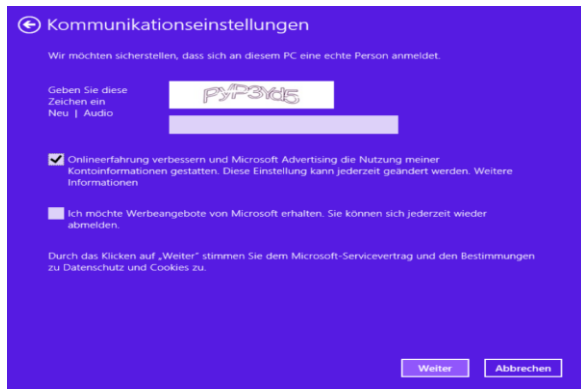

4. Damit verfügen Sie über ein *Konto* und können sich jetzt auf Ihrem Gerät anmelden.

## **Die Startseite**

Die *Startseite* von Windows ist die Zentrale (früher Startmenü), über die Sie alle Programme aufrufen. Neu ist auch, dass Sie sich über verschiedene Inhalte informieren lassen: Wetter, Aktienkurse, über eingegangene Mails oder aktuelle Termine.

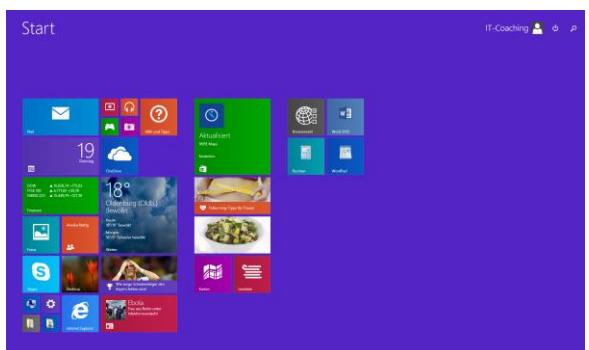

## Erste Infos über die Bedienung

Sobald Sie Windows zum ersten Mal starten, werden Sie über die Bedienung von Windows 8.1 informiert.

Auf dem Bildschirm erscheint zunächst ein schwarzes Quadrat links oben im Fenster. Der rote Pfeil darin zeigt auf die linke obere Ecke des Bildschirms, dann in die weiteren Ecken.

Sie sollten dies zunächst lesen, aber falls Sie das verpasst haben, ist es nicht schlimm – Sie werden im weiteren Verlauf hier lesen können, was Ihnen dort erläutert wird.

## PC bedienen mit der Maus

Spätestens an dieser Stelle muss ich für diejenigen unter Ihnen, die noch niemals mit einer PC-Maus gearbeitet haben, kurz die Bedienung erläutern.

Die *Maus* ist das Eingabegerät, mit dem man den PC am schnellsten steuern kann. Sie hat zwei Tasten und ein Rädchen in der Mitte. Auf dem Bildschirm sehen Sie den *Mauszeiger*.

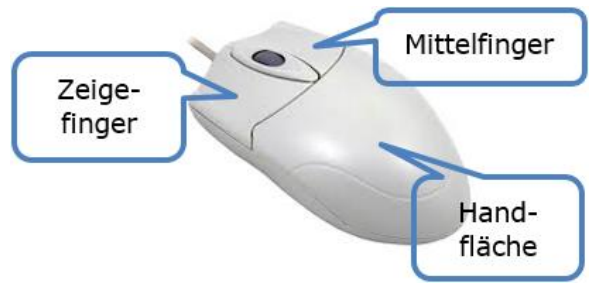

Sobald Sie die Maus bewegen, wird der *Mauszeiger* auf dem Bildschirm in gleicher Weise geführt. Mit diesem *Mauszeiger* fahren Sie zu einem Punkt auf dem Bildschirm, und dort können hier einen Befehl ausführen, indem Sie auf eine der Tasten klicken.

Fassen Sie die Maus mit der ganzen Hand an, die Innenfläche Ihrer Hand muss auf der gewölbten Fläche der Maus liegen. Der Zeigefinger liegt auf der linken und der Mittelfinger auf der rechten Maustaste. Verwenden Sie niemals den gleichen Finger für beide Maustasten!

## Die linke (primäre) Maustaste

Normalerweise wird die Maus mit der rechten Hand geführt; sind Sie *Linkshänder*, kann man die Maus auch mit der linken Hand bedienen. Was Sie tun müssen, um die Maus "umzudrehen", erkläre ich auf Seite 60.

Das ist die Taste für den *Einfachklick* und den *Doppelklick*. Zeigt man in Programmen auf bestimmte Programmpunkte (*Menü* genannt), öffnen sich weitere.

 Um bestimmte Aktionen durchzuführen, muss eine Maustaste kurz gedrückt werden, während der Zeiger auf ein bestimmtes Bildschirmelement zeigt. Dieser Vorgang heißt Klicken.

- Daneben gibt es noch den berühmten Doppelklick, das zweimalige Anklicken kurz nacheinander. Dieser ermöglicht es, dass Programme geöffnet werden (Bei Problemen siehe Seite 60).
- Durch Ziehen können Sie Texte oder andere Objekte von einem Ort an einen anderen verschieben oder kopieren, durch den Inhalt einer Seite blättern oder die Größe eines Fensters ändern (siehe Seite 36).
- Die rechte (sekundäre) Maustaste

Sie hat eine bestimmte Bedeutung:

- Die rechte Maustaste dient dazu, ein Kontextmenü (Zusatzmenü) zu öffnen, das dann mit der linken Maustaste bedient werden kann.
- Hier werden Befehle aufgelistet, die direkt zu dem Objekt passen, das Sie angeklickt haben. Das werden wir uns gleich etwas näher ansehen (siehe Seite 16).
- Machen wir einmal einen Test:
- Fahren Sie mit dem Mauszeiger bitte auf eine Kachel auf der Startseite und klicken es mit der rechten Maustaste an.
- Passend zur angeklickten Kachel erscheint ein kleines Menü, das wir Kontextmenü nennen.

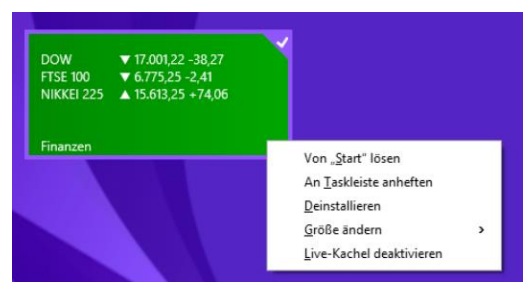

• Über dieses Menü können Sie *Einstellungen* für die Kachel vornehmen, die Sie gerade angeklickt haben.

Aber dazu mehr später (s. Seite 49).

Das **Rad** in der Mitte der Maus

Es ermöglicht das *Rollen* (auch *Scrollen* genannt) von Bildschirmseiten. Es wird ebenfalls mit dem Zeigefinger bedient.

Bitte erschrecken Sie jetzt nicht, wenn Sie noch nie oder nicht viel an einem PC gearbeitet haben. Ich erkläre Ihnen im Folgenden alle Funktionen genau, wenn es um konkrete Tätigkeiten geht.

## **Tablet-PCs in Touch**

Angenommen, Sie besitzen einen *Tablet-PC* oder einen Laptop mit einem berührungsempfindlichen Monitor, so stehen Ihnen neben der Tastatur und der Maus jetzt auch Befehle zur Verfügung, die Sie mit den Fingern oder einem speziellen Stift durchführen können.

## Tippen

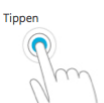

Damit wird eine Aktion ausgeführt, entspricht also dem Linksklick mit der Maus.

## Drücken und halten

Wenn Sie nicht nur tippen, sondern den Finger oder Stift ein wenig auf der Stelle halten, werden weiterführende Informationen angezeigt. In einigen Fällen öffnet sich ein Menü mit weiteren Optionen.

## Wischen von rechts oder links

Wischen von der rechten Seite des Bildschirms Richtung Mitte zeigt die *Charmleiste* mit den Systembefehlen an.

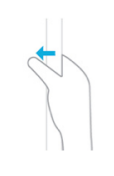

Streifen oder Ziehen vom Bildschirmrand

## Wischen nach unten

Wischen von der oberen hinunter zur unteren Bildschirmkante schließt die App.

## Ziehen

Mit dem einfachen Ziehen des Fingers über den Bildschirm können Sie Fenster verschieben (scrollen) oder einfach etwas verschieben.

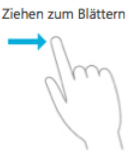

## Spreizen und Zusammenziehen

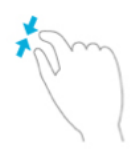

Ziehen Sie mit zwei Fingern auseinander oder zusammen, wird die Anzeige gezoomt (vergrößert) oder zusammengezogen (verkleinert).

## Drehen

Ein Objekt auf dem Bildschirm können Sie mit zwei Fingern drehen. Wie bei einem Tablet-PC oder Smartphone können Sie auch den Bildschirm drehen.

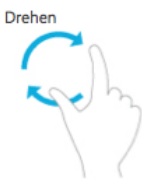

## **Die Ecken von Windows**

Am Anfang habe ich Sie darauf hingewiesen, dass Sie über *Einblendungen über die ersten Schritte* im Umgang mit dem System aufmerksam gemacht werden. Dies fasse ich hier noch einmal kurz zusammen, falls Sie etwas überlesen haben:

- Die linke obere Ecke zeigt Ihnen die geöffneten Fenster, sobald Sie dorthin mit dem Mauszeiger fahren. Dort können Sie dann auch ein Fenster öffnen. Allerdings hat man mit dem Update von Windows auch wieder die Möglichkeit, über die Taskleiste zu gehen. Das erläutere ich Ihnen auf Seite 22.
- In der rechten oberen Ecke öffnen Sie die sogenannte *Charmleiste*. Hier werden grundlegende Einstellungsmöglichkeiten für das System angezeigt. Mehr dazu erfahren Sie, wenn Sie ein paar Absätze weiterlesen.
- Die rechte untere Ecke dient ebenfalls zum Aufrufen der *Charmleiste*.
- Die linke untere Ecke zeigt Ihnen das Startsymbol von Windows, sobald Sie mit der Maus darauffahren.

## Die erweiterte Startseite

Außer den zurzeit sichtbaren Apps sind noch weitere auf dem Gerät installiert. Diese sehen Sie, wenn Sie mit der Maus auf den unteren Bereich des Bildschirms fahren.

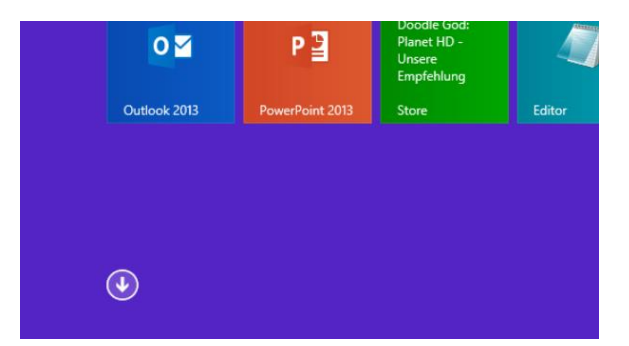

Klicken Sie auf diesen weißen *Pfeil* und Sie gelangen zu einer erweiterten Bildschirmseite, die alle zurzeit installierten Programme und Apps anzeigt. Die Abbildung unten zeigt nur einen Ausschnitt.

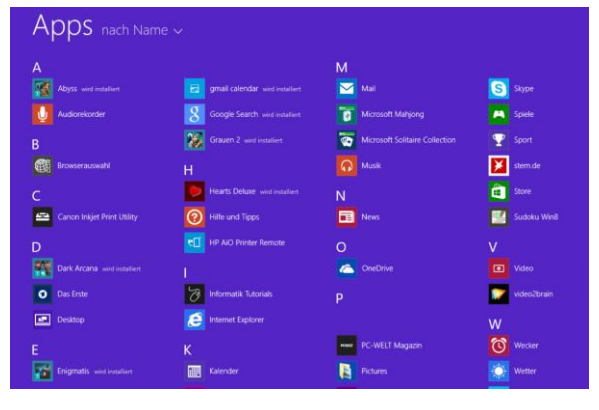

## Bildschirm verschieben

Um weitere Programme oder Apps zu sehen, müssen Sie den Bildschirm nach rechts ziehen. Dafür gibt es unterschiedliche Verfahrensweisen – je nach Gerät:

- 1. Bei der Bedienung per *Touch* ziehen Sie den Bildschirm mit einer Wischbewegung von rechts nach links.
- Bei der Bedienung mit der Maus steht Ihnen unten eine Bildlaufleiste (s. Seite 15) zur Verfügung, die Sie mit der Maus anfahren und mit gedrückt gehaltener linker Maustaste nach rechts ziehen. Dabei muss sich die Spitze des Mauszeigers auf der Bildlaufleiste befinden.

## **Die Charmleiste**

Zur grundlegenden Bedienung von Windows 8.1 gehört die *Charmleiste*. Hier finden Sie sowohl auf der Startseite als auch für einzelne Anwendungen Befehle, über die weitere Einstellungen vorgenommen werden können.

Suchen Teilen Start Geräte Sie öffnen die *Charmleiste*, indem Sie auf dem PC mit der Maus in die rechte untere Ecke des Bildschirms fahren. Beim Tablet-PC wischen Sie einfach vom rechten Bildrand zur Mitte.

Die Charmleiste bietet Einstellmöglichkeiten für das System, wenn Sie über die Startseite kommen.

| Einstellungen                     | 0<br>1  |
|-----------------------------------|---------|
| Mail<br>Von Microsoft Corporation | fe      |
| von microsoft Corporation         | s<br>j€ |
| Konten                            | fi      |
| Optionen                          | S<br>F  |
| Hilfe                             | A       |
| Thine                             | e       |
| Info                              | S       |

Wenn Sie die *Charmleiste* in Apps aufrufen, lassen sich Einstellungen für die jeweilige App durchführen. Als Beispiel sehen Sie links die Einstellungen für die App *Mail*. Aber das erläutere ich Ihnen später alles noch genau.

## **Die Tastatur**

Zum Schreiben am PC benötigen wir Kenntnisse über die Tastatur, die entweder vor Ihnen liegt oder aber bei Bedarf auf dem *Bildschirm* eingeblendet wird.

Damit wir ein wenig üben können, wo welches Zeichen versteckt ist, öffnen wir zunächst einfach einmal den *Editor*. Sie finden das zugehörige Symbol folgendermaßen:

- Klicken Sie auf den weißen Pfeil der Startseite, um alle Apps anzuzeigen. Diese sind nach *Gruppen* geordnet.
- 2. Ziehen Sie die *Bildlaufleiste* am unteren Rand mit gedrückter Maustaste nach rechts. Beim *Touchscreen* ziehen Sie mit dem Finger nach links.

Sie sehen jetzt die verschiedenen Gruppierungen mit den dazugehörigen *Apps*. Ziemlich weit rechts sehen Sie eine Gruppe, die *Windows-Zubehör* heißt. Hier finden Sie auch das Programm EDITOR.

 Öffnen Sie es, indem Sie es mit der linken Maustaste anklicken oder darauf tippen (Touchscreen).

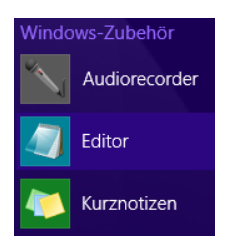

4. Das *Editorfenster* ist sehr schlicht und für unsere Zwecke genau richtig. Es handelt sich um ein einfaches Schreibprogramm, das sehr übersichtlich gehalten ist.

|       |            |        |         |   | Unbenannt - Editor |
|-------|------------|--------|---------|---|--------------------|
| Datei | Bearbeiten | Format | Ansicht | ? |                    |
|       |            |        |         |   |                    |
|       |            |        |         |   |                    |
|       |            |        |         |   |                    |
|       |            |        |         |   |                    |
|       |            |        |         |   |                    |
|       |            |        |         |   |                    |

- Der obere Rand des Fensters ist farbig und enthält den *Dateinamen –* im Moment "Unbenannt". Aus diesem Grund wird dieses Element "*Titelleiste*" genannt.
- 6. Darunter haben Sie eine Menüleiste mit den Menüeinträgen DATEI, BEAR-BEITEN, FORMAT, ANSICHT und HILFE (?).

Die weiße Fläche darunter ist der Bereich, in dem geschrieben wird.

Hier sehen Sie auch einen senkrechten Strich – das ist die *Schreibmarke*, auch *Cursor* genannt. Hier beginnen Sie zu schreiben.

## Die Windows-Tastatur

Die Tastatur gliedert sich in mehrere Felder.

Der Schreibmaschinenblock ist so angeordnet, wie Sie es eventuell von der Schreibmaschine her kennen (roter Rahmen).

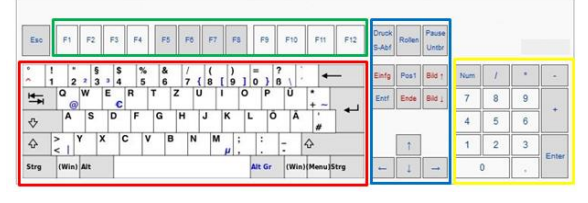

Oberhalb des Schreibmaschinenblocks finden Sie die *Funktionstasten* (grüner